# **Revolutionise Sports - Live Scoring**

Select the link: https://portal.revolutionise.com.au/squashqld/login

#### (Live score matches and view draw details)

Login to the website

|       | SQUASH                              |                       |  |
|-------|-------------------------------------|-----------------------|--|
| 1 Max | Squash Queen<br>Sign into your acco | usland Ltd            |  |
|       | Username                            | 8                     |  |
|       | Password                            | Ð                     |  |
| 1     | This field is required.             | Forgot login details? |  |
|       | Sign in                             |                       |  |
|       | powered e<br>revolutionise          | Y<br>SPORT            |  |

## Enter your 2-Factor authentication code

|      | <u>BBBB</u>                                          |  |
|------|------------------------------------------------------|--|
| 12 M | Enter the code                                       |  |
| -    | Enter the security code from your authenticator app. |  |
|      | Continue<br>Email me a code instead                  |  |
|      |                                                      |  |

# **2 FACTOR AUTHENTICATION**

2-Factor authentication requires a Mobile Authentication application on your mobile phone. The most common authentication applications are:

- Microsoft Authenticator
- Google Authenticator

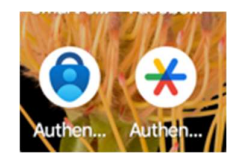

2-Factor Authentication is setup at the time you create your account in Revolution Sports. If you are unable to locate the original sign-up email. Have your password reset for Revolution Sports and the system will send an email with the 2-factor Authentication installation.

#### Note. In the future this level of security may not be required for entering live scoring

Select 'PEAK'

| revolutionise sport E Squash Qu                                                                                                    | eensland Ltd |
|----------------------------------------------------------------------------------------------------|--------------|
| Competitions       Teams       Teams       Competitions       Competitions | Peak         |

#### Select 'Competitions'

Select 'Matches Today'

| rev <b>alutionise</b> sport                          | 🚍 () C 🗤 Squash Queensland Ltd                                   |
|------------------------------------------------------|------------------------------------------------------------------|
| CORE                                                 | Matches on this day                                              |
| 營 Teams<br>♀ Competitions へ<br>:= Overview           | 19/01/2025 × 🗂 All competitions 🗸 All divisions 🗸 All venues 🗸 📿 |
| <ul> <li>Matches today</li> <li>Reporting</li> </ul> | (j) There are no matches to show.                                |
|                                                      |                                                                  |
|                                                      |                                                                  |

# Enter the Date of the match

## Select the 'Search' button

| rev <b>olutionise</b> sport | E 3 C Squash Queensiand Ltd                                      |
|-----------------------------|------------------------------------------------------------------|
| CORE                        | Matches on this day                                              |
| 쑹 Teams 🗸 🗸                 |                                                                  |
| $\Psi$ Competitions ^       | 21/01/2025 × 🗎 All competitions V All divisions V All venues V Q |
| i≣ Overview                 |                                                                  |
| Matches today               | (i) There are no matches to show.                                |
| Reporting                   |                                                                  |
|                             |                                                                  |
|                             |                                                                  |
|                             |                                                                  |

## Press the 3 dots on the right of the match you want to score

| rev <del>o</del> lutionisesport             | ≡                                                  |                                                                          | ⑦ 《 Squash                                                                    | Queensland Ltd |
|---------------------------------------------|----------------------------------------------------|--------------------------------------------------------------------------|-------------------------------------------------------------------------------|----------------|
| CORE                                        | Matches on this day                                |                                                                          |                                                                               |                |
| 청 Teams ∨<br>♥ Competitions ∧<br>글 Overview |                                                    | 21/01/2025 × 🗎 All co                                                    | Impetitions V All divisions V All venues V                                    | Q              |
| Matches today     Reporting                 | <b>19:30</b><br>Taylor Range Squash Club · Court 4 | 2025 Brisbane City Squash Season 1<br>Division 1 Tuesday Night - Round 2 | Taylor Range Club Taylor Range 1 (Tu-D1) vs Wavell Squash Centre WV All Stars | :              |
|                                             | <b>19:30</b><br>Wavell Squash Centre · Court 1     | 2025 Brisbane City Squash Season 1<br>Division 1 Tuesday Night - Round 2 | Wavell Squash Centre WV Legends vs Sandgate<br>Squash Centre Sandals          | :              |
|                                             | 19:30<br>Scarborough Squash Club - Court 1         | 2025 Brisbane City Squash Season 1<br>Division 2 Tuesday Night - Round 2 | Sandgate Squash Centre Sandsculptures vs<br>Sandgate Squash Centre Sandgators | :              |

## Select 'Live Scoring'

| rev <b>olutionise</b> sport | ≡                                                  |                                                                          | ⑦ C Squash Queensland Ltd                                                             |
|-----------------------------|----------------------------------------------------|--------------------------------------------------------------------------|---------------------------------------------------------------------------------------|
| CORE                        | Matches on this day                                |                                                                          |                                                                                       |
| ් Teams ∨                   |                                                    | 21/01/2025 ¥ 🛱 All.comp                                                  |                                                                                       |
| ♥ Competitions ^            |                                                    | zijojzozo X 🗋 Micomp                                                     |                                                                                       |
| Matches today  Reporting    | <b>19:30</b><br>Taylor Range Squash Club · Court 4 | 2025 Brisbane City Squash Season 1<br>Division 1 Tuesday Night - Round 2 | Taylor Range Club Taylor Range 1 (Tu-D1) vs Wavell Squash Centre WV All Stars         |
|                             | <b>19:30</b><br>Wavell Squash Centre - Court 1     | 2025 Brisbane City Squash Season 1<br>Division 1 Tuesday Night - Round 2 | Wavell Squash Centre WV Legends W Live scoring<br>Squash Centre Sandals Q. View round |
|                             | 19:30<br>Scarborough Squash Club - Court 1         | 2025 Brisbane City Squash Season 1<br>Division 2 Tuesday Night - Round 2 | Sandgate Squash Centre Sandsculptures vs I<br>Sandgate Squash Centre Sandgators       |

When the players are ready to play select 'Start game'

| Options v                                             |
|-------------------------------------------------------|
| Last updated Tue 16 Jan 2025 18:13 by Nathan Turnbull |
|                                                       |
|                                                       |
|                                                       |
|                                                       |
| O<br>Viewel Squaith Centry WV Al Stars                |
|                                                       |
|                                                       |
|                                                       |
|                                                       |

Note. Games can be played in any order. That is, Game 1 could be the number 3 players of the team. Game 2 could be the number 2 players of the team.

| hen 'Start Game' |                                        |    |                                   |   |  |
|------------------|----------------------------------------|----|-----------------------------------|---|--|
|                  | Select players                         |    |                                   |   |  |
|                  | Taylor Range Club Taylor Range 1 (Tu-D | 1) | Wavell Squash Centre WV All Stars |   |  |
|                  | Player 1                               | ~  | Player 1                          | ~ |  |
|                  | Player 2                               | ~  | Player 2                          | ~ |  |

Note. If you player is not listed, it means that they are not part of your team. Use MANUAL PROCESS

## **FILL-IN Players**

If a team has a fill-in player the live scoring module will not work. Teams will need to record the match manually and enter the scores using the following process.

Use a manual score sheet (paper and pen) to record the match. Once the match is complete perform the following tasks.

Note. It is best to use a computer to 'Enter Results' as not all information is on the one page on a mobile device.

# Press the 3 dots on the right of the match you want to score

| revalutionisesport                           | ≡                                           |                                                                          | ⑦ C Squash C                                                                   | lueensland Ltd |
|----------------------------------------------|---------------------------------------------|--------------------------------------------------------------------------|--------------------------------------------------------------------------------|----------------|
| CORE                                         | Matches on this day                         |                                                                          |                                                                                |                |
| తి Teams ∨<br>♀ Competitions ∧<br>జ Overview |                                             | 21/01/2025 × 🗎 🖌                                                         | All competitions 🗸 All divisions 🗸 All venues 🤟                                | Q              |
| Matches today Reporting                      | 19:30<br>Taylor Range Squash Club - Court 4 | 2025 Brisbane City Squash Season 1<br>Division 1 Tuesday Night - Round 2 | Taylor Range Club Taylor Range 1 (Tu-D1) vs Wave<br>Squash Centre WV All Stars | I              |
|                                              | 19:30<br>Wavell Squash Centre - Court 1     | 2025 Brisbane City Squash Season 1<br>Division 1 Tuesday Night - Round 2 | Wavell Squash Centre WV Legends vs Sandgate<br>Squash Centre Sandals           | ÷              |
|                                              | 19:30<br>Scarborough Squash Club - Court 1  | 2025 Brisbane City Squash Season 1<br>Division 2 Tuesday Night · Round 2 | Sandgate Squash Centre Sandsculptures vs<br>Sandgate Squash Centre Sandgators  | :              |

## Select 'Enter results'

| revalutionisesport                                   | ≡                                           |                                                                          | ⑦ ( Squash Queensland Ltd)                                                    |
|------------------------------------------------------|---------------------------------------------|--------------------------------------------------------------------------|-------------------------------------------------------------------------------|
| CORE                                                 | Matches on this day                         |                                                                          |                                                                               |
| 전 Teams ·<br>오 Competitions ^<br>표 Overview          |                                             | 21/01/2025 × 🗇 🗸                                                         | Ni competitions v All divisions v All venues v Q                              |
| <ul> <li>Matches today</li> <li>Reporting</li> </ul> | 19:30<br>Taylor Range Squash Club - Court 4 | 2025 Brisbane City Squash Season 1<br>Division 1 Tuesday Night - Round 2 | Taylor Range Constants Storler Range 1 (Tu-D1) vs Wavell                      |
|                                                      | 19:30<br>Wavell Squash Centre - Court 1     | 2025 Brisbane City Squash Season 1<br>Division 1 Tuesday Night - Round 2 | Wavell Squash Centre WV Legends vs 5<br>Squash Centre Sandals<br>Q View round |
|                                                      | 19:30<br>Scarborough Squash Club · Court 1  | 2025 Brisbane City Squash Season 1<br>Division 2 Tuesday Night - Round 2 | Sandgate Squash Centre Sandsculptures vs<br>Sandgate Squash Centre Sandgators |

# Scroll down the page to 'Fill-ins'

| Not ent   |                                 |              |   | Member      | name                |                  |    |    |    |
|-----------|---------------------------------|--------------|---|-------------|---------------------|------------------|----|----|----|
|           | red                             | No duty team |   |             |                     |                  |    |    |    |
| Cancelled | 2                               |              |   |             |                     |                  |    |    |    |
| No        |                                 |              |   | Match of    | ficials             |                  |    |    | -+ |
|           |                                 |              |   | There are n | o officials assigne | ed to this match |    |    |    |
| Result e  | ntry<br>Vin by 2.               |              |   |             |                     |                  |    |    |    |
| Match 1   |                                 |              |   |             |                     | G1               | G2 | 63 | 64 |
| Taylor R  | nge Club Taylor Range 1 (Tu-D1) | Member 1     | ~ | Member 2    | ~                   |                  |    |    |    |
| Wavell S  | quash Centre WV All Stars       | Member 1     | Ŷ | Member 2    | ~                   |                  |    |    |    |
| Match 2   |                                 |              |   |             |                     | G1               | G2 | G3 | G4 |
| Taylor R  | nge Club Taylor Range 1 (Tu-D1) | Member 1     | ~ | Member 2    | .*                  |                  |    |    |    |
| Wavell S  | quash Centre WV All Stars       | Member 1     | ~ | Member 2    | ~                   |                  |    |    |    |
| Match 3   |                                 |              |   |             |                     | G1               | G2 | G3 | G4 |
| Taylor R  | nge Club Taylor Range 1 (Tu-D1) | Member 1     | ~ | Member 2    | ~                   |                  |    |    |    |
| Wavell S  | uash Centre WV All Stars        | Member 1     | ~ | Member 2    | ~                   |                  |    |    |    |
| Match 4   |                                 |              |   |             |                     | G1               | G2 | G3 | G4 |
| Taylor Ra | nge Club Taylor Range 1 (Tu-D1) | Member 1     | ~ | Member 2    | ~                   |                  |    |    |    |
|           |                                 |              |   |             |                     |                  |    |    |    |

Select the '+' Button

| II-ins                                        |                                               |
|-----------------------------------------------|-----------------------------------------------|
| Taylor Range Club Taylor Range 1 (Tu-D1)      | + Wavell Squash Centre WV All Stars           |
| There are no fill-ins recorded for this team. | There are no fill-ins recorded for this team. |

## Enter the 'Members name'

Select 'Add Fill-in'

| Add fill-in                                                            | ×   |
|------------------------------------------------------------------------|-----|
| Member                                                                 |     |
| SqA ID or name                                                         | Q   |
| Fill-ins must come from the same club as the team (Taylor Range Club). |     |
| Reason                                                                 |     |
|                                                                        |     |
|                                                                        |     |
| Add 50                                                                 | -le |
| , Add III                                                              | -m  |

Note. Only players that are registered in Revolution Sports and are part of the club will be visible

| Match 1                                 |                        |          |   | G1 | G2 | G3 | G4 | GS |
|-----------------------------------------|------------------------|----------|---|----|----|----|----|----|
| Stafford Squash Club Stafford 2 Sunfish | Member 1 V             | Member 2 | ~ |    |    |    |    |    |
| Stafford Squash Club Stafford Scallops  |                        | Member 2 | ~ |    |    |    |    |    |
| Match 2                                 | Member 1 🗸             |          |   | G1 | G2 | G3 | G4 | G5 |
| Stafford Squash Club Stafford 2 Sunfish | (Forfeit)              | Member 2 | ~ |    |    |    |    |    |
| Stafford Squash Club Stafford Scallops  | Charlie McCarthy (TBD) | Member 2 | ~ |    |    |    |    |    |
| Match 3                                 | Robert Coulstock (TBD) |          |   | G1 | G2 | G3 | G4 | G5 |
| Stafford Squash Club Stafford 2 Sunfish | Liam Wood (TBD)        | Member 2 | ~ |    |    |    |    |    |
| Stafford Squash Club Stafford Scallops  | Member 1 V             | Member 2 | ~ |    |    |    |    |    |
| Match 4                                 |                        |          |   | G1 | G2 | G3 | G4 | G5 |
| Stafford Squash Club Stafford 2 Sunfish | Member 1 V             | Member 2 | ~ |    |    |    |    |    |
| Stafford Squash Club Stafford Scallops  | Member 1               | Member 2 | ~ |    |    |    |    |    |

Fillin Player will now be available in the pull-down list

# Select the players

| Result entry<br>irst to 11. Win by 2.   |                  |   |          |   |    |    |    |    |    |
|-----------------------------------------|------------------|---|----------|---|----|----|----|----|----|
| Match 1                                 |                  |   |          |   | G1 | G2 | G3 | G4 | G5 |
| Stafford Squash Club Stafford 2 Sunfish | Luke Twigg (TBD) | × | Member 2 | ~ |    |    |    |    |    |
| Stafford Squash Club Stafford Scallops  | Tim Oxley (TBD)  | ~ | Member 2 | ~ |    |    |    |    |    |
| Match 2                                 |                  |   |          |   | G1 | G2 | G3 | G4 | G5 |
| Stafford Squash Club Stafford 2 Sunfish | Member 1         | ~ | Member 2 | ~ |    |    |    |    |    |
| Stafford Squash Club Stafford Scallops  | Member 1         | ~ | Member 2 | ~ |    |    |    |    |    |
| Match 3                                 |                  |   |          |   | G1 | G2 | G3 | G4 | G5 |
| Stafford Squash Club Stafford 2 Sunfish | Member 1         | ~ | Member 2 | ~ |    |    |    |    |    |
| Stafford Squash Club Stafford Scallops  | Member 1         | ~ | Member 2 | ~ |    |    |    |    |    |
| Match 4                                 |                  |   |          |   | G1 | G2 | G3 | G4 | G5 |
| Stafford Squash Club Stafford 2 Sunfish | Member 1         | ~ | Member 2 | ~ |    |    |    |    |    |
| Stafford Squash Club Stafford Scallops  | Member 1         | ~ | Member 2 | ~ |    |    |    |    |    |

#### Enter the Game scores

| F | Result entry<br>irst to 11. Win by 2.   |                  |   |          |              |    |    |    |    |    |
|---|-----------------------------------------|------------------|---|----------|--------------|----|----|----|----|----|
|   | Match 1                                 |                  |   |          | $\mathbf{i}$ | G1 | G2 | G3 | G4 | G5 |
|   | Stafford Squash Club Stafford 2 Sunfish | Luke Twigg (TBD) | ~ | Member 2 | ~            |    |    |    |    |    |
|   | Stafford Squash Club Stafford Scallops  | Tim Oxley (TBD)  | ¥ | Member 2 | ~            |    |    |    |    |    |
|   |                                         |                  |   |          |              |    |    |    |    |    |

Once all scores have been entered scroll to the bottom of the page and select 'Save Details'

|              | After saving results, take me |              |   |
|--------------|-------------------------------|--------------|---|
| $\mathbf{n}$ | To enter next match results   |              | ~ |
|              |                               | Savo details |   |